# 2018 年全国青少年创意编程与智能设计大赛 (创意编程上海地区普及选拔)参赛指南-教师版

2018年全国青少年创意编程与智能设计大赛(创意编程上海地区普及选拔)由全国青

少年创意编程与智能设计活动上海地区组织委员会主办。

活动地址:<u>https://kada.163.com/contest/31201800.htm</u>

请活动参与者在详细阅读完活动简介后,按照以下操作指南完成本次活动。

教师部分

教师参与流程

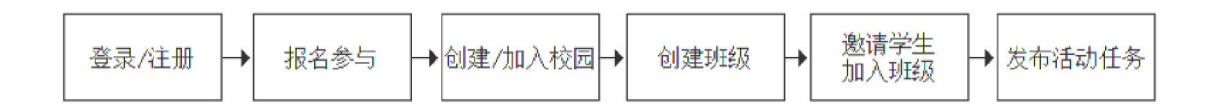

## 一、登录/注册

- 打开电脑浏览器,在地址栏中输入活动地址 (<u>https://kada.163.com/contest/31201800.htm</u>),进入活动页面。
- 点击页面右上角的"登录 | 注册"按钮,已有卡搭帐号者,使用帐号登录;未有卡搭帐号 者,注册卡搭帐号。登录/注册完成后,即可报名参与活动。

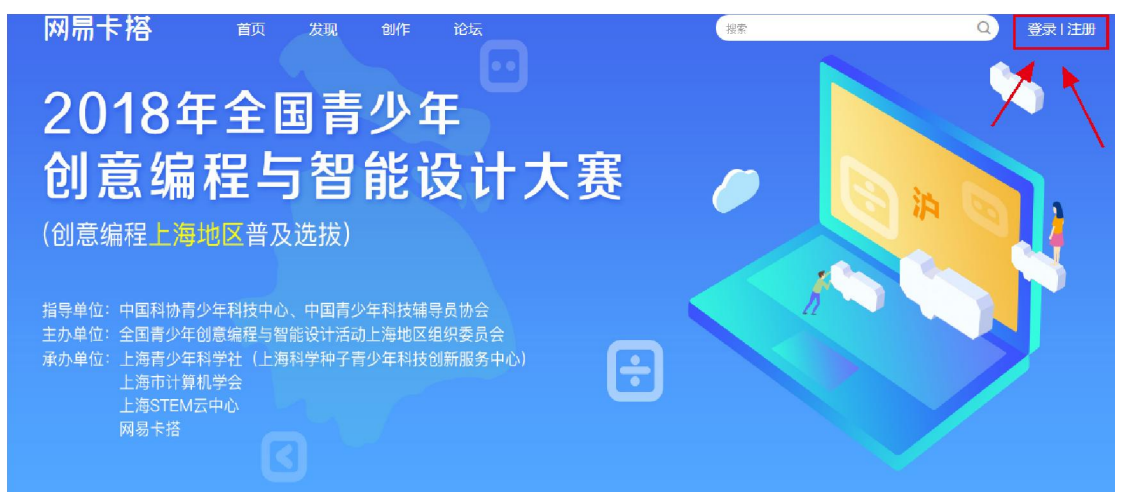

主办单位:全国青少年创意编程与智能设计活动上海地区组织委员会

#### 二、报名参与

- 1. 阅读活动简介:进入活动页面后,请仔细阅读活动简介,了解活动概况。
- 进入作品申报:点击活动导航栏的"作品申报",进入作品申报页面(也可点击活动简介 底部的"立即参加"按钮,进入作品申报页面)。

| 指导单位:中国科协青少年科技中心、中国青少<br>主办单位:全国青少年创意编程与智能设计活动<br>承办单位:上海青少年科学社(上海科学种子青<br>上海市计算机学会<br>上海STEM云中心<br>网易卡搭 | 年科技辅导员协会<br>上海地区组织委员会<br>少年科技创新服务中心) | ÷     |      |
|----------------------------------------------------------------------------------------------------|--------------------------------------|-------|------|
| 作品简介                                                                                                    | 作品申报                                 | 活动作品  | 人气评选 |
|                                                                                                    | 1                                    |       |      |
|                                                                                                    | 107                                  | 하기수 / |      |

3. 立即参加:进入作品申报页后,点击"立即参加"按钮。

| 活动简介 | 作品申报 | 活动作品    | 人气之星评选 | 评审团招募 |
|------|------|---------|--------|-------|
|      |      |         |        |       |
|      |      | 你还没有参加哦 |        |       |
|      |      | 立即参加    |        |       |

 选择角色:点击"立即参加"按钮后,在弹出的窗口中,选择"我是教师",并在弹出的确认窗口中点击"确定"。注意:角色一旦选择后,便无法更改,请根据自己的真实角色 谨慎选择。

| 请选择身份角色 |      | ×   | 提示                                         | × |
|---------|------|-----|--------------------------------------------|---|
| 我是教师    | 我是学生 | く气之 | 身份确定后将无法修改,确 <u>定身份角色为"教</u> 师"吗?<br>确定 取消 |   |

5. 阅读并同意活动须知:认真阅读活动须知,阅读完毕后,点击"同意并报名"按钮,进入 报名页面。

| 10.本活动最终解释权归活动主办方所有。 |       |
|----------------------|-------|
|                      |       |
|                      | 同意并报名 |
|                      |       |

6. 完善报名信息:①根据页面要求,填写报名信息。报名信息请务必根据真实情况准确填写,这将作为教师参与活动的唯一依据。②填写完报名信息后,确认报名信息准确无误后,点击"提交"按钮,在弹出的确认窗口中点击"提交",提交本活动的报名。

| 姓名:          | 姓名         |         |       |  |  |
|--------------|------------|---------|-------|--|--|
| 手机号:         | 1300000000 |         |       |  |  |
| 所在地区:        | 江苏省 🗸      | 宿迁市 🗸   | 泗洪县 🗸 |  |  |
| 学校/机构:       | ●学校        | ○ 社会教育材 | 屿     |  |  |
| 学校/机构名<br>称: | 学校名称       |         |       |  |  |
| 职称/职务:       | 职称或职务      |         |       |  |  |
| 通讯地址:        | 详细地址       |         |       |  |  |

# 三、创建/加入校园

- 1. 进入卡搭校园:步骤二报名成功后,自动跳转到"创建活动任务"页面,点击"创建活动任务"按钮,可进入卡搭校园。也可通过链接 <u>http://school.kada.163.com</u>进入校园。
- 2. 进入云教室:

2.1. 报名成功,进入校园,点击"进入云教室"按钮(或点击导航"云教室")。

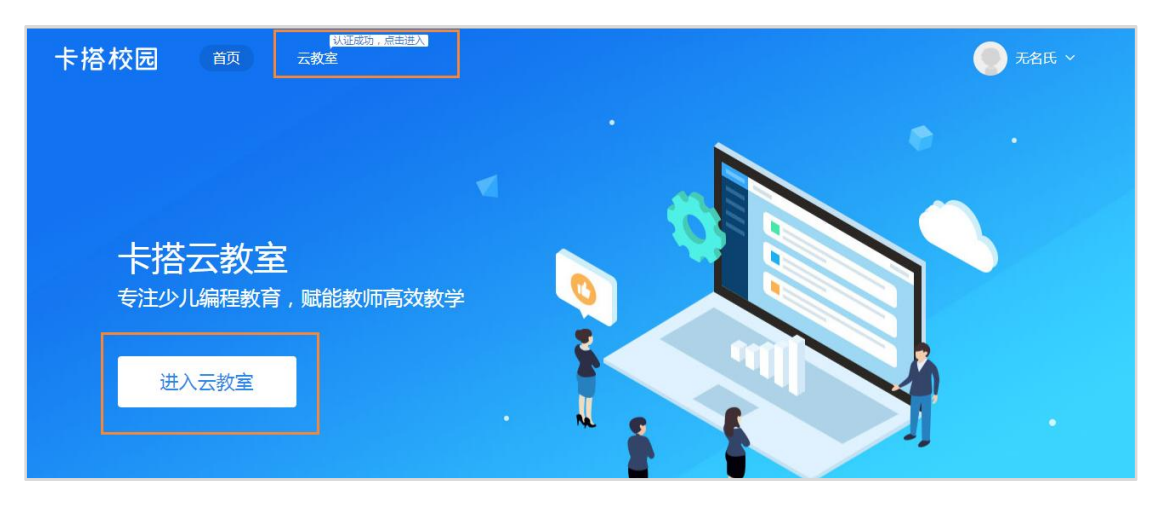

2.2. 在教师认证成功页,点击"进入云教室"按钮。

| ◆ 恭喜您已通过审核,开通了卡搭云教室权限<br>您现在可以立即使用云教室!                     |
|------------------------------------------------------------|
| 【操作步骤】<br>1、创建一个校园,用以连接您学校其他信息技术教师。<br>2、在校园中创建云教室,开始编程教学。 |
| 进入云教室                                                      |
|                                                            |
| 徽信归码关注公众号 获取云教室操作指南                                        |
|                                                            |

 创建/加入校园:①若教师所在校园尚未被创建,确认校园名称后,可先点击"立即创建" 按钮创建校园(如左图)。若教师所在校园已被创建,确认校园名称后,可点击"立即 加入"按钮加入校园。②创建/加入校园成功后,可点击"进入校园"按钮,进入校园(如 右图)。

|                                                                                    | 忽现住可以立即使用云教全!                                                        |
|------------------------------------------------------------------------------------|----------------------------------------------------------------------|
| ★<br>创建校园<br>您申请的校园暂时还未创建,现在可以创建校园,溢得您的同事朋友<br>申请加入您的校园,一起管理你们的校园教学平台<br>校园名称:学校名称 | ×<br>恭喜校园创建成功<br>校园名称:学校名称<br>快去邀请您的同事朋友申请加入您的校园,一起管理你们的校园教学<br>平台吧! |
| 立即创建                                                                               | 进入校园                                                                 |
|                                                                                    | P3 (7) (7) (7)                                                       |

# 四、创建班级并邀请学生加入班级

- 1. 创建班级入口: 进入校园后, 在班级管理页面, 点击"创建班级"按钮;
- 2. 创建班级: 在弹出的窗口中输入班级名称, 点击"确定"按钮, 即可创建班级。

| ◎ 校园工作台                 |            |        |         |                  |      |       | ● 无名氏 > |
|-------------------------|------------|--------|---------|------------------|------|-------|---------|
| 学校名称                    | 班级管理       |        |         |                  |      |       |         |
| 978209:XXMC<br>角色:超级管理员 | + 66885968 |        |         |                  |      |       |         |
| 班级管理                    | 序号         | 世级名标   | 121645  | CURBINI          | 田级人政 | Refre |         |
| 任务管理                    | 1          | 这是班级白称 | vaErmE  | 2018-04-18 23:33 | 0    | 像改 直着 |         |
|                         |            |        |         |                  |      |       |         |
|                         |            |        | 创建地级    | ×                |      |       |         |
|                         |            |        | 涛输入班级名称 |                  |      |       |         |
|                         |            |        |         | <b>462</b>       |      |       |         |
|                         |            |        |         |                  |      |       |         |

添加学生入口:创建班级后,可在弹出的窗口中点击"添加学生"。若暂时不需要添加学生,可点击"暂不"按钮,后续在班级列表中,点击班级对应的"查看"按钮,进入班级详情页,通过"添加学生"按钮来添加学生。

- 4. 添加学生:
- 4.1. 学生无账号:① 下载添加学生的 Excel 模板;② 打开下载的 Excel 模板,按要求填写学生信息并保存;③ 点击"一键导入"按钮,将填写好的 Excel 上传导入,即可添加学生。④添加学生后,系统会自动下载学生帐号 Excel,教师可将帐号发放给学生。

| 添加学生                                                      | ×   |
|-----------------------------------------------------------|-----|
| 批量为学生创建新的卡搭校园帐号,学生凭此帐号登录后可直接加入班级                          |     |
| 第1步·下载添加学生的Excel模板<br>② 添加学生Excel模版下载                     | į   |
| 第2步:将要添加的学生按要求录入Excel表格内,一键导入                             |     |
| 第3步:成功导入后,系统将自动生成并下载学生帐号密码表格<br>学生的帐号初始密码为:111000         |     |
| ②打开下载的Excel,填写学生信息                                        |     |
| 一鍵导入 取 消                                                  |     |
| ③导入填好的学生信息Excel                                           |     |
| 温馨提示                                                      | - 1 |
| 您也可以将班级码告知学生,学生登录卡搭校园后凭此班级码加入班级<br>班级名称:这是班级名称 班级码:vaErmE |     |
|                                                           |     |

**4.2.** 学生有帐号:教师将班级码(班级列表页和班级详情页均可查看)告知学生,学生登录卡搭校园后凭班级码加入班级。

### 五、创建活动任务

1. 创建任务入口: 左侧菜单切换到"任务管理", 在任务管理页, 点击"创建任务"按钮。

| ▲四 校园工作台             |           |      |      |      |      |      |      |    |    | 无名氏 ~ |
|----------------------|-----------|------|------|------|------|------|------|----|----|-------|
| 学校名称                 | 任务管理      |      |      |      |      |      |      |    |    |       |
| 中2日,ANIK<br>角色:超级管理员 | + GRACESS |      |      |      |      |      |      |    |    |       |
| 班级管理                 | 序号        | 任务名称 | 任务关型 | 班级数量 | 完成人数 | 倒计时  | 作品总数 | 状态 | 操作 |       |
| 任务管理                 |           |      |      |      |      |      |      |    |    |       |
|                      |           |      |      |      |      |      |      |    |    |       |
|                      |           |      |      |      |      |      |      |    |    |       |
|                      |           |      |      |      |      | 8    |      |    |    |       |
|                      |           |      |      |      |      | 暂无数据 |      |    |    |       |

 创建任务:①填写任务名称;② 选择任务关联的活动(在活动页面中报名成功后,才 可选择关联);③ 填写任务详情(可不填),建议将任务参与要点告知学生;④ 选择 任务班级,勾选班级后,该班级的学生将接收到任务;⑤发布任务:信息填写就绪后,可点击下方"发布"按钮,将任务发布出去。若任务未编辑完成或暂不想发布,可点击"保存"按钮,保存任务信息,下次发布。

|             |                                                                                                    |                                                 |                      |               |                                                                                |                                                                                                    |                                                                                                    |                                                                                                    | 一 无名氏、                                                                                                    |
|-------------|----------------------------------------------------------------------------------------------------|-------------------------------------------------|----------------------|---------------|--------------------------------------------------------------------------------|----------------------------------------------------------------------------------------------------|----------------------------------------------------------------------------------------------------|----------------------------------------------------------------------------------------------------|----------------------------------------------------------------------------------------------------|
| 任何管理 / 任务问题 | 1                                                                                                    |                                                 |                      |               |                                                                                |                                                                                                    |                                                                                                    |                                                                                                    |                                                                                                    |
| 任务案校        |                                                                                                    |                                                 | 1. 境写任务名称            |               |                                                                                |                                                                                                    |                                                                                                    |                                                                                                    |                                                                                                    |
| 任务关型        | 表明[55] <b>~</b>                                                                                                    |                                                 |                      |               |                                                                                |                                                                                                    |                                                                                                    |                                                                                                    |                                                                                                    |
|             | 通道译<br>2020年                                                                                                    | ^                                               | 2. 选择任务关联的活动         |               |                                                                                |                                                                                                    |                                                                                                    |                                                                                                    |                                                                                                    |
| 任务详情(选项)    |                                                                                                    | ŧ                                               | A () h               |               |                                                                                |                                                                                                    |                                                                                                    |                                                                                                    |                                                                                                    |
|             |                                                                                                    |                                                 |                      |               |                                                                                | 3、填写任务评价(而不填)                                                                                                    | ,建议在任务详情沟话                                                                                                    | 动参与要点告知学生                                                                                                    |                                                                                                    |
|             |                                                                                                    |                                                 |                      |               |                                                                                |                                                                                                    |                                                                                                    |                                                                                                    |                                                                                                    |
|             |                                                                                                    |                                                 |                      |               |                                                                                |                                                                                                    |                                                                                                    |                                                                                                    |                                                                                                    |
| 提交作品数量      | 1                                                                                                    |                                                 |                      |               |                                                                                |                                                                                                    |                                                                                                    |                                                                                                    |                                                                                                    |
| 提交截止时间      |                                                                                                    |                                                 |                      |               |                                                                                |                                                                                                    |                                                                                                    |                                                                                                    |                                                                                                    |
| 选择任务班级      | 智无无限 4.                                                                                                    | . 选择任务班级                                        | . 勾选后,被勾透班级的学生将接收到任务 |               |                                                                                |                                                                                                    |                                                                                                    |                                                                                                    |                                                                                                    |
|             |                                                                                                    | 序目                                              | 既最名称                 | 15835         | 创建时间                                                                           |                                                                                                    | 班级人数                                                                                                    | 撥作                                                                                                    |                                                                                                    |
|             |                                                                                                    | 1                                               | 斑斑合称                 | 4ZqcPW        | 2018-04-18                                                                     | 23:37                                                                                                    | 0                                                                                                    | 查晋                                                                                                    |                                                                                                    |
|             |                                                                                                    | 2                                               | 这层胜级名称               | valEmile      | 2018-04-18                                                                     | 23:33                                                                                                    | 0                                                                                                    | 会習                                                                                                    |                                                                                                    |
|             | 5. 点击"轰                                                                                                    | 东"按钮、发布                                         | 新新·若任务未编编完或许不根发布,可先  | 点击"保车"按钮、保存任约 | 各信息                                                                            |                                                                                                    |                                                                                                    |                                                                                                    |                                                                                                    |
|             | 1982年 - <b>(1方向陽</b><br>当先年<br>1955年<br>1955年<br>1957年<br>1957<br>1957年<br>1957年<br>19575<br>19575<br>19575<br>19575<br>19575 | EXERCIC (15) (15) (15) (15) (15) (15) (15) (15) |                      | 1988 · 13 이원  | 138명 · 13 위원<br>· 138명 · 13 위원<br>· 138명 · · · · · · · · · · · · · · · · · · · | Hanke (13)ARE<br>(498.0 ) . MATTACK<br>139.0 ) . MATTACK<br>139.0 ) . MATTACKK<br>139.0 ) . MATTACK<br>139.0 ) . MATTACK<br>139.0 ) . MATTACK<br>139.0 ) . MATTACK<br>139.0 ) . MATTACK<br>139.0 ) . MATTACKK<br>139.0 ) . MATTACKKK<br>139.0 ) . MATTACKKK<br>139.0 ) . MATTACKKKKKKKKK | 135 4       1       156 7       1       156 7       1       156 7       1       156 7       1       156 7       1       156 7       1       156 7       1       156 7       1       156 7       1       156 7       1       156 7       1       156 7       1       1       1       1       1       1       1       1       1       1       1       1       1       1       1       1       1       1       1       1       1       1       1       1       1       1       1       1       1       1       1       1       1       1       1       1       1       1       1       1       1       1       1       1       1       1       1       1       1       1       1       1       1       1       1       1       1       1       1       1       1       1       1       1       1       1       1       1       1       1       1       1       1       1       1       1       1       1       1       1       1       1       1       1       1       1       1       1       1       1       1 | 1998 0       1       MSRIT SARE         1998 0       1       MSRIT SARE         1998 0       1       1         1998 0       1       1         1998 0       1       1         1998 0       1       1         1998 0       1       1         1998 0       1       1         1998 0       1       1         1998 0       1       1         1998 0       1       1         10       1       1         10       1       1         10       1       1         10       1       1         10       1       1         10       1       1         10       1       1         10       1       1         10       1       1         10       1       1         10       1       1         10       1       1         10       1       1         10       1       1         10       1       1         10       1       1         10       1       1 | 1988 * USANE         1988 * ISANE         1988 * ISANE |

 查看任务:发布任务后,可点击任务对应的"查看"按钮,查看任务详情(包括任务信息 和学生提交作品信息)。

| 校园工作台     |           |      |      |      |      |              |      |     |        | 无名氏 > |
|-----------|-----------|------|------|------|------|--------------|------|-----|--------|-------|
| 学校名称      | 任务管理      |      |      |      |      |              |      |     |        |       |
| 角色: 超数管理员 | + 8926535 |      |      |      |      |              |      |     |        |       |
| 班級管理      | (1)       | 一条名称 | 日冬後型 | 地级数率 | 宗正人数 | 使估计          | 作品的数 | 状态  | HB/E   | -1    |
| 任务管理      | 1         | 任备务校 | 赛墨活动 | 2    | ດກ   | 47天19小8553分钟 | 0    | 进行中 | 已没有 查看 |       |
|           |           |      |      |      |      |              |      |     |        | _     |
|           |           |      |      |      |      |              |      |     |        |       |